## TASCAM

# DR-100MKII Release Notes

## 目次

| 最新情報            | 1 |
|-----------------|---|
| メンテナンス項目        | 1 |
| V1.02の修正        | 1 |
| ファームウェアバージョンの確認 | 2 |
| ファームウェアアップデート手順 | 2 |

## 最新情報

本機のファームウェアは、常に最新版をお使いいただきますようお願いいたします。最新のファームウェアに関しては、TASCAMのウェブサイト(http://tascam.jp/)にてご確認ください。

## メンテナンス項目

### V1.02の修正

● デジタル入力を選択しているとき、録音待機中もしくは録音中にトップパネルのINPUTスイッチを切り換えると音質が変化してしまう不具合を修正しました。

## ファームウェアバージョンの確認

ファームウェアアップデート作業前に、お手持ちのDR-100MKIIのファームウェアバージョンを確認します。

- 1. 本体の電源を入れてください。
- 2. MENUボタンを押して、"MENU" 画面を表示します。
- ホイールを回して "INFORMATION" メニュー項目を選択(反 転表示)し、ENTER/MARKボタンを押します。
   "INFORMATION" 画面の "FILE"ページを表示します。

## ファームウェアアップデート手順

#### 注意

ファームウェアアップデートは、リチウム電池の残量が十分に ある状態もしくは、別売の専用ACアダプター(TASCAM PS-P520)を使用した上で行ってください。 リチウム電池の残量が少ない状態や単3形電池では、アップデー トは行えない仕様となっています。

- TASCAMのウェブサイト(http://tascam.jp/)より最新の ファームウェアをダウンロードします。ダウンロードを行った ファイルがZIP形式等の圧縮ファイルの場合は解凍してください。
- 本体の電源を入れて、付属のUSBケーブルでパソコンに接続します。
  本機が外部ドライブ(外部記憶装置)としてパソコンに認識されます。
- 3. ダウンロードしたファームウェアをDR-100MKII内にある 《UTILITY》フォルダーにコピーします。
- **4.** コピーが終わったら、パソコンから本機を正しい手順で切り離した後、本体の電源を切ります。
- 5. MENUボタンとENTER/MARKボタンを同時に押しながら本 体の電源を入れます。

本体がアップデートモードで起動し、画面にアップデート用 ファイルが表示されます。

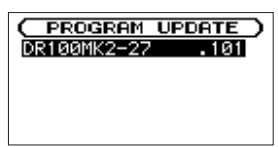

### 注意

- この画面が表示されない時は、一旦電源を切って、MENUボタ ンとENTER/MARKボタンを同時に押しながら再度電源を入れ てください。MENUボタンとENTER/MARKボタンは、この画 面が表示されるまでしっかり押し続けてください。
- Macから本機の《UTILITY》フォルダーにファームウェアをコ ピーした場合、ファームウェアのほかにファームウェアの名前 の先頭に".\_"がついたファイルが表示されることがあります。
   先頭に".\_"のついていないファイルを選択してください。

ホイールを回して "SYSTEM" ページを表示します。
 ここで表示される "System Ver." (ファームウェアバージョン)
 を確認してください。
 ここで表示される "System Ver." が、これからアップデート
 しようとしているファームウェアバージョンと同じ、または新
 しい場合はアップデートの必要はありません。

#### メモ

- この画面には、本機の《UTILITY》フォルダー内にあるファームウェアアップデート用のファイルがリスト表示されます。
  上記の3.でコピーされたファームウェアも表示されます。
  アップデート用のファイルが無い場合は "No Update File" と表示されます。
- 画面は一例で、実際の表示とは異なります。
- **6.** ファームウェアを選択(反転表示)し、ENTER/MARKボタンを押してください。以下の画面が表示されます。

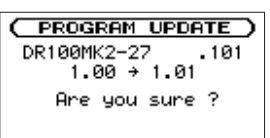

左側に現在のバージョン、右側にアップデートするバージョン ナンバーが表示されます。

#### メモ

画面は表示例で、実際の表示とは異なります。

- 7. ENTER/MARKボタンを押すと、アップデートを開始します。
- 8. アップデートが終了すると画面下に"Update Complete"と 表示した後、自動的に電源が切れますので、再度電源を入れて ください。
- 「ファームウェアバージョンの確認」を参照して "System Ver." が最新のファームウェアとなっていることを確認してく ださい。 以上で本機のアップデート作業は終了です。
- **10.** USBでパソコンと接続して本機の《UTILITY》フォルダー内 にあるファームウェアアップデート用ファイルを削除してく ださい。